## **Falcon Electronics Affiliate Guide**

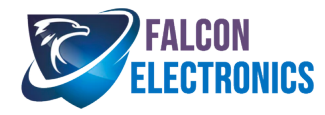

## Create Account

| annia  | teer non (cear non.          |                |                    |
|--------|------------------------------|----------------|--------------------|
| Passwo | rd *                         |                |                    |
| •••••  |                              |                |                    |
| Name * |                              |                |                    |
| Name   | of the Affiliate             |                | ×                  |
|        | oc to the terms              | and conditio   |                    |
| Creat  | ee to the terms<br>e Account | s and conditio | ns<br>* - require  |
| Creat  | ee to the terms<br>e Account | s and conditio | ns<br>* - requirer |

Service & Privacy Policy

To create an affiliate account, enter in your details on the sign up page

Once entered, accept the terms and conditions.

Click on create account.

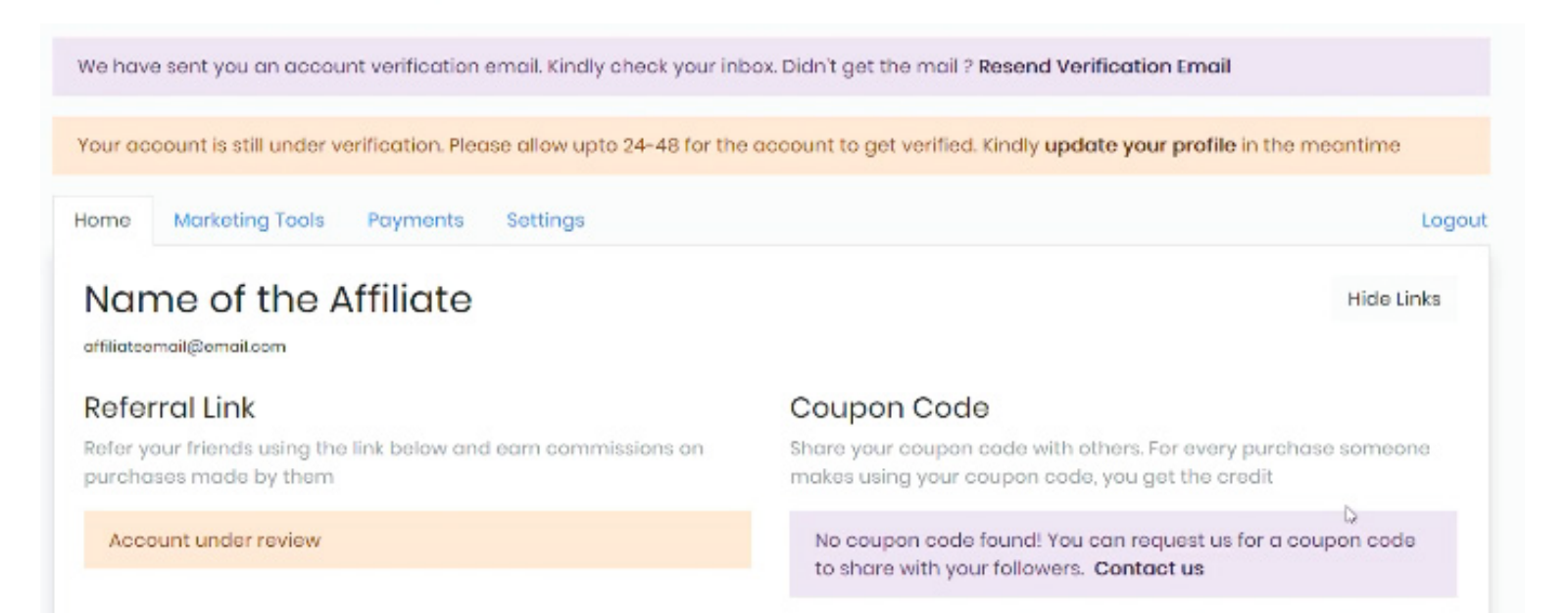

The affiliate dashboard will open up your account. The Account will undergo verification which can take up to 24 to 48 hours.

Once your account gets verified, visit the "Home" tab of the affiliate dashboard. Here you will be able to view your referral link and the coupon code that has been assigned to you.

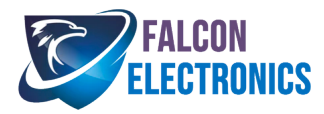

| Commission Structure<br>A 10% commission is given on sale of every product (except those listed below) |   |    |       |      |   |  |  |
|----------------------------------------------------------------------------------------------------|---|----|-------|------|---|--|--|
| Summary                                                                                                |   |    | All t | lime | ~ |  |  |
| 0                                                                                                    | 0 | 0% | \$0   | \$0  |   |  |  |

Here in the "Home" tab you can also see your commission structure and a summary of your referrals.

In the "Marketing Tools" tab you can generate an affiliate link of a product on the merchant store by pasting the URL of the product in the selected field. This will generate the affiliate link for the product.

| Prod                                  | luct Links                               |                             |                            |                                   | Commissions |
|---------------------------------------|------------------------------------------|-----------------------------|----------------------------|-----------------------------------|-------------|
| rowse                                 | the store for qualify                    | ving products. P            | aste the URL below to gene | erate an affiliate link           |             |
| aste pro                              | oduct page link                          |                             |                            | Your generated link               |             |
| eg. htt                               | tps://goaffpro.myshc                     | pify.com/produ              | ict-1                      | eg. https://siteurl.com/product-1 | Сору        |
|                                       |                                          | 2                           |                            | 1 🖸 🕐 🕲                           |             |
| DIECT YOURSELF TO<br>SIGNED FOR TRUCK | 0NICS<br>1000<br>1 · 1900x322            |                             | FAL                        | CON<br>TRONICS                    |             |
| C                                     | FALCON<br>Electronics<br>Ed for trucking | PROTECT<br>OURSELF<br>TODAY |                            |                                   |             |

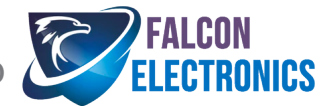

| Home | Marketing Tools                | Payments | Settings Logout |  |              |   |  |  |  |
|------|--------------------------------|----------|-----------------|--|--------------|---|--|--|--|
| Pay  | yments                         |          |                 |  |              |   |  |  |  |
| Sum  | mary                           |          |                 |  |              |   |  |  |  |
| \$0  |                                |          | \$0             |  | _            |   |  |  |  |
| Amou | int Paid                       |          | Amount Pending  |  | Last Payment | 6 |  |  |  |
| Deta | Details                        |          |                 |  |              |   |  |  |  |
| No p | No payments have been made yet |          |                 |  |              |   |  |  |  |
|      |                                |          |                 |  |              |   |  |  |  |

In the "Payment" tab you can view the summary of the payments such as the amount paid the amount pending and the last payment.

In the "Settings" tab you can edit your profile such as website, Instagram, Facebook, Twiiter and YouTube.

| Home Marketing Tools Payments Settings                                                                   | Logout                        |
|----------------------------------------------------------------------------------------------------|-------------------------------|
| Profile                                                                                                  | Your Name * Phone   Affiliate |
| Referral Code<br>Customize your URL referral code<br>eg. https://goaffpro.myshopify.com/?ref=lxqtiozfg4s | Referral Code<br>Ixqtiozfg4s  |

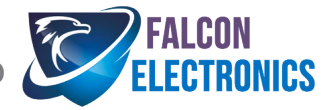

| Home                         | Marketing Tools                                                 | Payments                   | Settings |                                                                                                    | Logout |
|------------------------------|-----------------------------------------------------------------|----------------------------|----------|----------------------------------------------------------------------------------------------------|--------|
| Profil                       | e                                                               |                            |          | Your Name * Phone   Affiliate   Website   https://   Instagram   Twitter   @   Youtube   youtube.com/channel/   Facebook   fb.com/ |        |
| Refei<br>Custon<br>eg. https | rral Code<br>nize your URL referral<br>//goaffpro.myshopify.cor | code<br>n/?ref=lxqtiozfg4s |          | Referral Code<br>Ixqtiozfg4s                                                                                                    |        |
| Payn<br>How wo               | nent Settings<br>buld you like to get p                         | aid ?                      |          | Setup                                                                                                    |        |
| Addr<br>Your m               | <b>ESS</b><br>ailing address                                    |                            |          | Street Address<br>City State                                                                                                    |        |

Here you can also set up how you want to get paid by clicking on the setup button.

Payments will be paid via PayPal only.

Before any payments can be processed, please fill out a W-9 form from the IRS website (https://www.irs.gov/pub/irs-pdf/fw9.pdf) and email to falconeyedashcams@gmail.com.

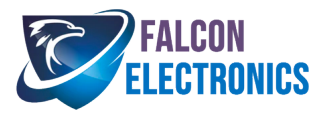